## Cattura monografia a livelli

| 🕙 Ambiente COLLAUDO - Polo SBW - SBN Web - Mozilla Firefox                                                                                    |                                                                            |                 |                |                    |                         |               |              |
|----------------------------------------------------------------------------------------------------|----------------------------------------------------------------------------|-----------------|----------------|--------------------|-------------------------|---------------|--------------|
| Eile Modifica Visualizza Cronologia Segnalibri Strumenti Ajuto                                                                                |                                                                            |                 |                |                    |                         |               |              |
| 🕜 💽 🗸 🔥 😧 http://193.206.221.14:8080/sbn/gestionebibliografica/titolo/interrogazioneTitolo.do?navigation 🏠 🚽 🛂 Google 🖉                       |                                                                            |                 |                |                    | $\wp$                   |               |              |
| 🖉 Più visitati 🗋 Come iniziare 🔊 Ultime notizie 🗋 HotMail gratuita 🗋 Personalizza collegam 🗋 Personalizzazione colle 🗋 Windows 🗋 WindowsMedia |                                                                            |                 |                |                    | Media                   |               |              |
| 😪 Ambiente COLLAUDO - Polo SB 🔹                                                                                                    |                                                                            |                 |                |                    |                         |               |              |
| Biblioteca: FI - Biblioteca Di                                                                                                    | Formazione Utente: nap                                                     | shn             | Ambien         | ite COLL/          | AUDO - Po               | lo SBW - S    | SBN Web      |
| <ul> <li>Interrogazione</li> </ul>                                                                                                    | Ricerca titolo > Sintetic                                                  | a titoli        |                |                    |                         |               |              |
| □ <u>Titolo</u>                                                                                                    | LITOIO:                                                                    | Mimesis         |                |                    |                         | Puntuale: ⊻   |              |
| □ <u>Autore</u>                                                                                                    | Num Ctandard:                                                              | Ting            |                |                    |                         |               |              |
| □ <u>Marca</u>                                                                                                    | Num. Stanuaru.                                                             | npo 💽           |                | ] - [              |                         |               |              |
| a <u>Caogo</u><br>a Soggetti                                                                                                    | Impronta:                                                                  |                 |                | Documen            | ti Antichi 💿 Musicali 🤇 | )             |              |
| Classificazioni                                                                                                    | Natura:                                                                    | ~ ~             |                | S tipo D           | *                       |               |              |
| □ <u>Thesauro</u>                                                                                                    | Data pubblic.: Tipo D V Data1 da 1972 a 1972 Data2 da a                    |                 |                |                    |                         |               |              |
| □ <u>ID gestionali</u>                                                                                                    | Lingua                                                                     | Pae:            | se 🔽           |                    |                         |               |              |
| Proposta Correzione                                                                                                    | Luogo                                                                      |                 |                |                    |                         | Puntuale:     |              |
| Acquisizioni                                                                                                    | Nome collegato                                                             |                 |                |                    |                         | Puntuale:     |              |
| Documento Fisico                                                                                                    | Responsabilità                                                             | Relazione       | ~              |                    |                         |               |              |
| ► <u>Servizi</u>                                                                                                    | Tipo record                                                                | Specificità     | Lib            | retto 🔲 🛛 Antico 🗖 | Campi specific          | ;i            |              |
| Elaborazioni differite                                                                                                    | Carica file:                                                               | Stor            | ia Carica file | Documenti locali n | er catalogazione in Inc | lice          |              |
| Amminist. del sistema                                                                                                    |                                                                            |                 |                |                    |                         |               |              |
| sbnmarc: 2010-10-05 13:33:54                                                                                                    | posseduti Elem. blocco 20 Ordinamento TITOLO + DATA1 V Formato lista MAX V |                 |                |                    |                         |               |              |
| 301000. 1010-10-01 11.10.21                                                                                                    | Liv. di ricerca Locale 🗹 Indice 🗹                                          |                 |                |                    |                         |               |              |
|                                                                                                    |                                                                            |                 | Cerca          | a Crea Crea        | a in locale             |               |              |
| Completato                                                                                                    |                                                                            |                 |                |                    |                         |               |              |
| 🛃 start 📄 🖻 SBP                                                                                                    | JWEB 🔄 Inte                                                                | rrogazion 💌 Ele | nco esem 🗖     | 1) Quesiti su SB   | 🖾 Cattura mon           | 🕹 Ambiente CO | IT 🔿 🔀 11.28 |
| Canaa                                                                                                    |                                                                            |                 |                |                    |                         |               |              |

Cerca

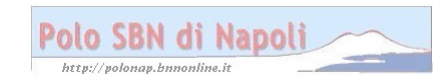

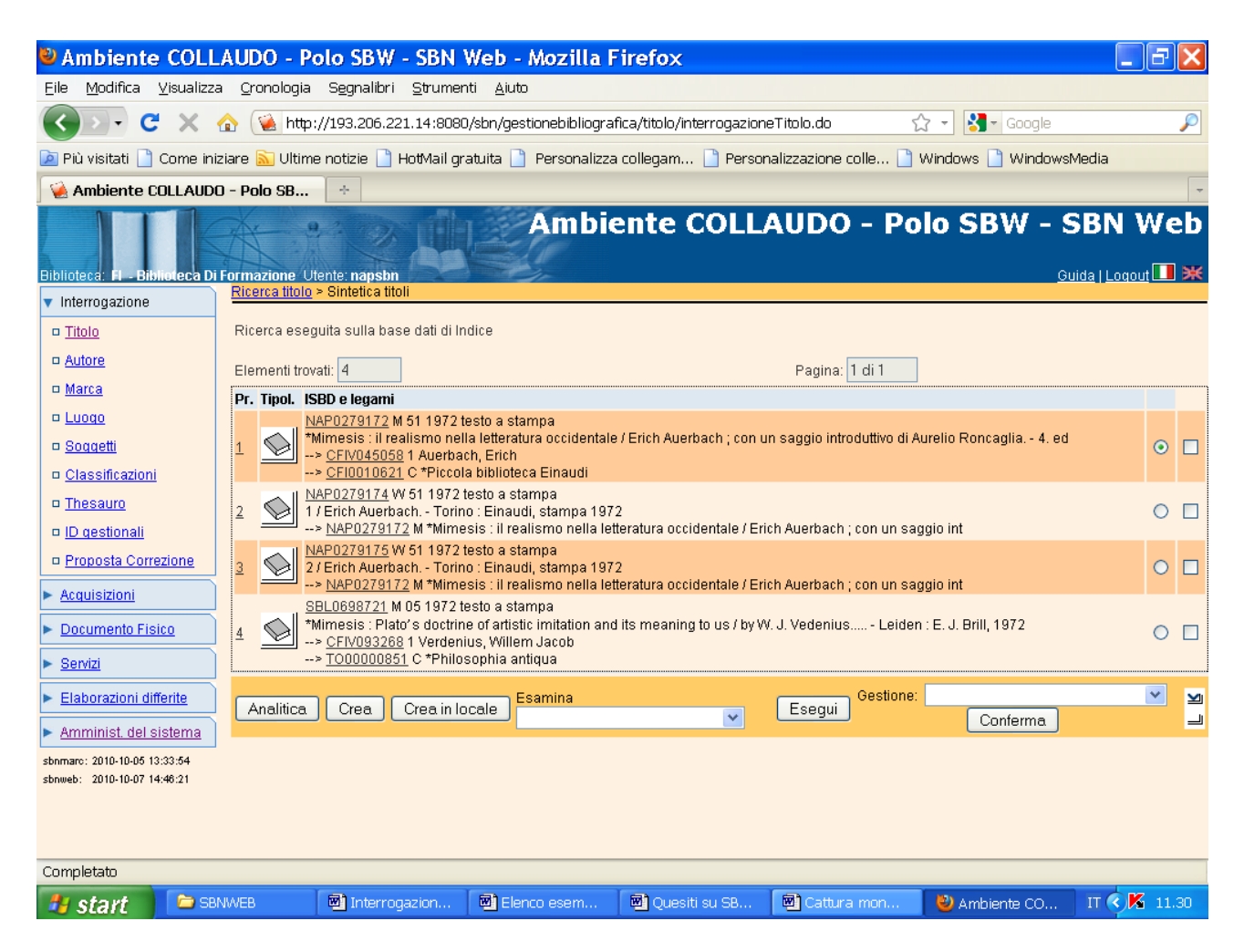

N.B: Per non trovato in polo il sistema si posiziona direttamente sulla base dati di indice

Analitica (previa selezione della monografia superiore per visualizzare l'intero reticolo)

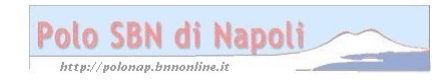

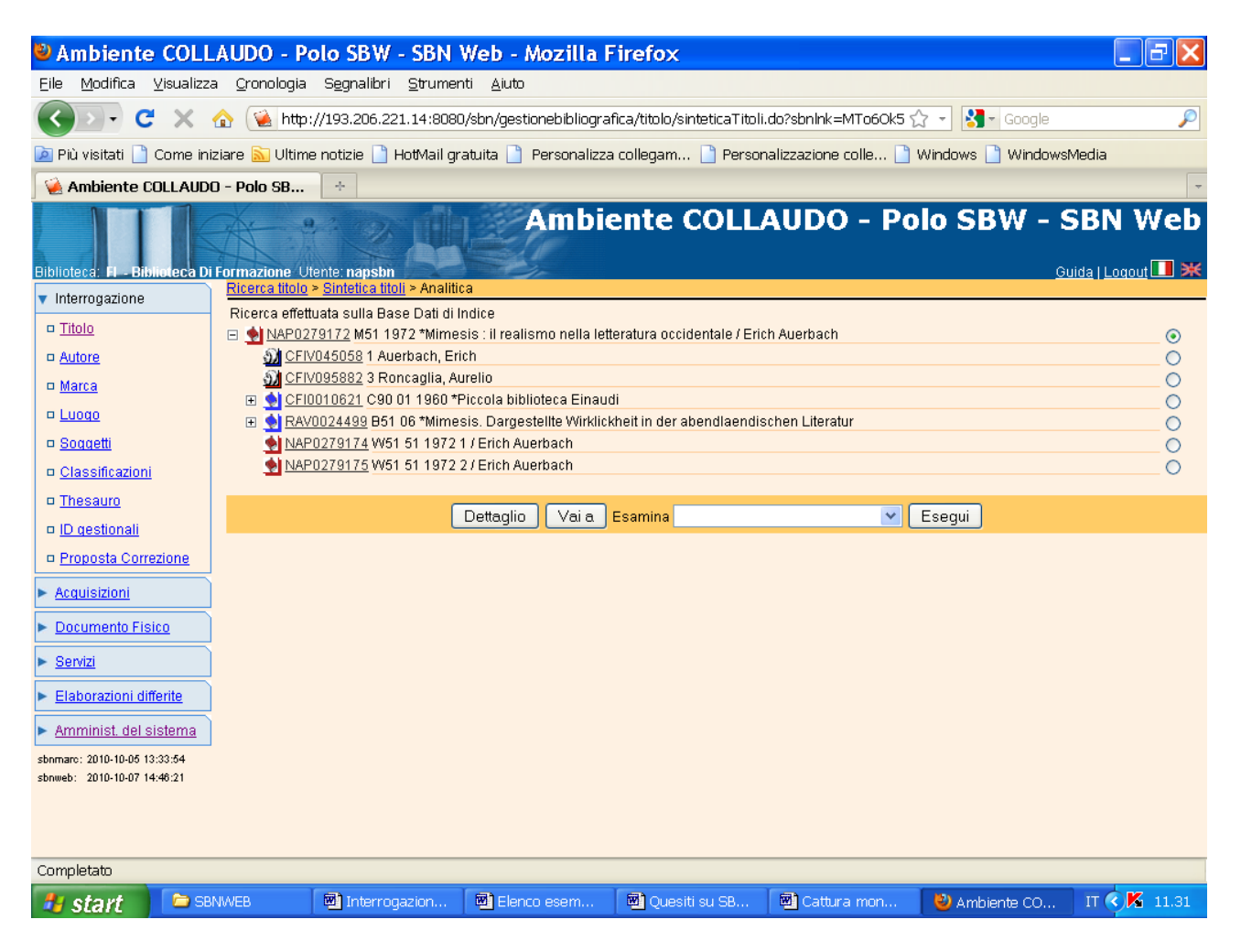

**N.B.:** Si può esaminare il **Dettaglio**, sia della monografia superiore sia dei livelli gerarchici inferiori (previa relativa selezione col pallino), per verificare l'esatta corrispondenza dei dati bibliografici con il documento fisico in proprio possesso.

Vai a

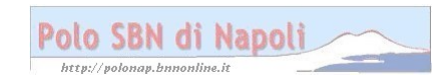

| 🐸 Ambiente CC                                                                                             | )LLAUDO - P                                                                                                    | olo SBW - SBN                                                                                                    | Web - Mozilla F     | irefox             |                   |                 | _ 6 🗙        |  |
|----------------------------------------------------------------------------------------------------|----------------------------------------------------------------------------------------------------|----------------------------------------------------------------------------------------------------|---------------------|--------------------|-------------------|-----------------|--------------|--|
| <u>Eile M</u> odifica <u>V</u> isu                                                                        | Eile Modifica ⊻isualizza <u>O</u> ronologia Segnalibri <u>S</u> trumenti <u>A</u> iuto                                                        |                                                                                                    |                     |                    |                   |                 |              |  |
| 🌀 💵 🗸 🖒 😧 http://193.206.221.14:8080/sbn/gestionebibliografica/titolo/analiticaTitolo.do 🛛 🏠 🗸 🛂 Google 🔎 |                                                                                                    |                                                                                                    |                     |                    |                   |                 |              |  |
| 🔎 Più visitati 📄 Com                                                                                      | 🙍 Più visitati 🗋 Come iniziare 🔝 Ultime notizie 🗋 HotMail gratuita 📋 Personalizza collegam 🗋 Personalizzazione colle 🗋 Windows 🗋 WindowsMedia |                                                                                                    |                     |                    |                   |                 | sMedia       |  |
| 🤇 🦗 Ambiente COLL/                                                                                        | 😪 Ambiente COLLAUDO - Polo SB 🔅                                                                                                    |                                                                                                    |                     |                    |                   |                 |              |  |
| Biblioteca: FI - Bibliotec                                                                                | a Di Formazione U                                                                                                    | Itente: napsbn                                                                                                    | Ambie               | ente COLL          | AUDO - P          | olo SBW - 3     | SBN Web      |  |
| 🔻 Interrogazione                                                                                          | Ricerca titolo                                                                                                    | <u>i &gt; Sintetica titoli</u> > Analiti<br>tuoto cullo Roco Doti di l                                                                                                    | ca                  |                    |                   |                 |              |  |
| □ <u>Titolo</u>                                                                                           |                                                                                                    | ricerca electuata suna base Dan orindice                                                                                                    |                     |                    |                   |                 |              |  |
| □ <u>Autore</u>                                                                                           | S CFI                                                                                                    | D CFIV045058 1 Auerbach, Erich                                                                                                    |                     |                    |                   |                 |              |  |
| □ <u>Marca</u>                                                                                            |                                                                                                    | CFIV095882 3 Roncaglia, Aurelio     CFIV095882 1 C90 01 1980 *Piccola bibliotaca Einaudi                                                                                                    |                     |                    |                   |                 |              |  |
| □ <u>Luoqo</u>                                                                                            |                                                                                                    | A Second Second Se |                     |                    |                   |                 |              |  |
| □ <u>Soqqetti</u>                                                                                         | NAF                                                                                                    | NAP0279174 W51 51 1972 1 / Erich Auerbach                                                                                                    |                     |                    |                   |                 |              |  |
| Classificazioni                                                                                           | <u>NAF</u>                                                                                                    | 👷 NAP0279175 W51 51 1972 2 / Erich Auerbach 📀 🔽                                                                                                    |                     |                    |                   |                 |              |  |
| □ <u>Thesauro</u>                                                                                         | Pro                                                                                                    | cedura                                                                                                    |                     | Funzione           |                   |                 |              |  |
| □ <u>ID qestionali</u>                                                                                    | Ge                                                                                                    | stione Bibliografica:                                                                                                    |                     | Cattura            | ~                 |                 |              |  |
| □ Proposta Correzion                                                                                      | 2                                                                                                    |                                                                                                    |                     |                    |                   |                 |              |  |
| Acquisizioni                                                                                              |                                                                                                    | Sele                                                                                                    | ziona inferiori Des | eleziona inferiori | Dettaglio Conferi | na Annulla      |              |  |
| Documento Fisico                                                                                          |                                                                                                    |                                                                                                    |                     |                    |                   |                 |              |  |
| ► <u>Servizi</u>                                                                                          |                                                                                                    |                                                                                                    |                     |                    |                   |                 |              |  |
| Elaborazioni differite                                                                                    |                                                                                                    |                                                                                                    |                     |                    |                   |                 |              |  |
| Amminist. del sistema                                                                                     |                                                                                                    |                                                                                                    |                     |                    |                   |                 |              |  |
| sbnmarc: 2010-10-05 13:33:54                                                                              |                                                                                                    |                                                                                                    |                     |                    |                   |                 |              |  |
| sonwep: 2010-10-07 14-40:21                                                                               |                                                                                                    |                                                                                                    |                     |                    |                   |                 |              |  |
| Completato                                                                                                |                                                                                                    |                                                                                                    |                     |                    |                   |                 |              |  |
| 🦺 start 🛛 🚨                                                                                               | SBNWEB                                                                                                    | Interrogazion                                                                                                    | Elenco esem         | Quesiti su SB      | Cattura mon       | 🛛 🕹 Ambiente CO | IT 🔍 🔀 11.37 |  |

**N.B.:** Se si possiede solo il primo volume dell'opera si seleziona, spuntando il relativo quadratino, solo il livello corrispondente. La selezione simultanea di tutti i livelli gerarchici inferiori del reticolo si può effettuare col pulsante "**Seleziona inferiori**". Il pulsante "**Deseleziona inferiori**" ha l'effetto di eliminare il flag in corrispondenza dei relativi livelli in caso di selezione erronea.

## Conferma

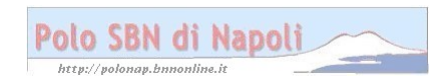

| Ambiente COLL                                                                                             | AUDO - Polo SBW - SBN Web - Mozilla Firefox                                                      |                                               |  |  |  |  |
|----------------------------------------------------------------------------------------------------|--------------------------------------------------------------------------------------------------|-----------------------------------------------|--|--|--|--|
| Eile Modifica Visualizza Gronologia Segnalibri Strumenti Aiuto                                            |                                                                                                  |                                               |  |  |  |  |
| 🏹 🕞 🗸 🏠 😧 http://193.206.221.14:8080/sbn/gestionebibliografica/titolo/analiticaTitolo.do 🛛 🏠 - 🛂 Google 🔎 |                                                                                                  |                                               |  |  |  |  |
| 🖻 Più visitati 📄 Come ini:                                                                                | ziare <u>ର</u> Ultime notizie 📋 HotMail gratuita 📄 Personalizza collegam 📋 Pers                  | sonalizzazione colle 🗋 Windows 🗋 WindowsMedia |  |  |  |  |
| 🦗 Ambiente COLLAUDO                                                                                       | Ambiente COLLAUDO - Polo SB                                                                      |                                               |  |  |  |  |
| Biblioteca: FI - Biblioteca Di                                                                            | Formazione Utente: napsbn                                                                        | LAUDO - Polo SBW - SBN Web<br>Guida   Logout  |  |  |  |  |
| <ul> <li>Interrogazione</li> </ul>                                                                        | Ricerca titolo > Sintetica titoli > Notizia corrente                                             |                                               |  |  |  |  |
| □ <u>Titolo</u>                                                                                           | Operazione correttamente eseguita                                                                |                                               |  |  |  |  |
| □ <u>Autore</u>                                                                                           | L<br>Ricerca effettuata sulla Base Dati di Indice                                                |                                               |  |  |  |  |
| □ <u>Marca</u>                                                                                            | <u>NAP0279172</u> M51 1972 *Mimesis : il realismo nella letteratura occidentale / Erich Auerbach |                                               |  |  |  |  |
| 🗆 <u>Luoqo</u>                                                                                            | M CFIV045058 1 AUErdach, Erich O                                                                 |                                               |  |  |  |  |
| □ <u>Soqqetti</u>                                                                                         |                                                                                                  |                                               |  |  |  |  |
| Classificazioni                                                                                           | 🗉 👷 RAV0024499 B51 06 *Mimesis. Dargestellte Wirklickheit in der abendlaendischen Literatur      |                                               |  |  |  |  |
| □ <u>Thesauro</u>                                                                                         | NAP0279174         W51 51 1972 1 / Erich Auerbach         ○                                      |                                               |  |  |  |  |
| □ <u>ID gestionali</u>                                                                                    | VAPU2/91/5 W51 51 19/2 2/ Erich Auerbach                                                         |                                               |  |  |  |  |
| □ Proposta Correzione                                                                                     | Procedura Funzione                                                                               |                                               |  |  |  |  |
| Acquisizioni                                                                                              | Acquisizioni:                                                                                    |                                               |  |  |  |  |
|                                                                                                    | Catalogazione Semantica:                                                                         |                                               |  |  |  |  |
| Documento Fisico                                                                                          | Gestione Documento Fisico:                                                                       |                                               |  |  |  |  |
| ► <u>Servizi</u>                                                                                          | Gestione Bibliografica:                                                                          |                                               |  |  |  |  |
| Elaborazioni differite                                                                                    | Cataloghi Unimarc:                                                                               |                                               |  |  |  |  |
| Amminist. del sistema                                                                                     |                                                                                                  |                                               |  |  |  |  |
| sbnmarc: 2010-10-05 13:33:54                                                                              | Seleziona inferiori Deseleziona inferiori                                                        | Dettaglio Conferma Annulla                    |  |  |  |  |
| sbnweb: 2010-10-07 14:46:21                                                                               |                                                                                                  |                                               |  |  |  |  |
|                                                                                                    |                                                                                                  |                                               |  |  |  |  |
|                                                                                                    |                                                                                                  |                                               |  |  |  |  |
| Completato                                                                                                |                                                                                                  |                                               |  |  |  |  |
| 🯄 start 🔰 😂 🕬                                                                                             | NWEB 📓 Interrogazion 🗟 Elenco esem 🗟 Quesiti su SB                                               | . 🖻 Cattura mon 🥹 Ambiente CO IT 🔇 🔏 11.42    |  |  |  |  |

**N.B.:** L'intero reticolo è stato travasato sulla base dati locale e di conseguenza i simboli distintivi dei vari elementi sono diventati blu!

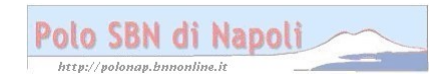